# **Admin Guide**

2021 Inventory of Artevelde Artevelde University of Applied Sciences

Josh Tibaldi Francesca Campos

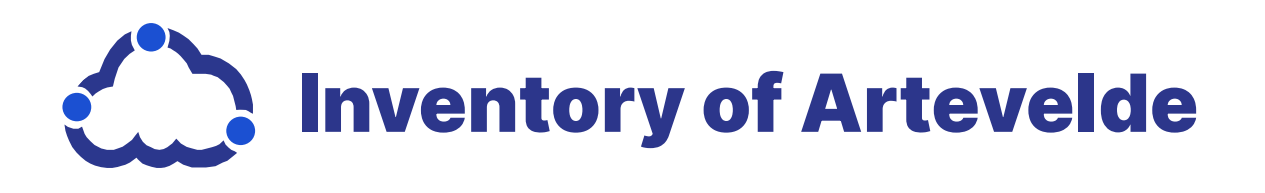

Inventory of Artevelde<sup>©</sup> (IOA) 1.0.0 is a software exclusive to Artevelde staff and employees. If you are not a staff of employee of Artdevelde, you are not enabled access our software beyond viewing inventry items on the website.

The IOA is an open source software available for view by all worldwide protected under GNU GENERAL PUBLIC LICENCE, Version 3, published 2 July 2009 and last updated 7 May 2021. Account access is limited to Artevelde staff and employees exclusively.

If there is not a copy of the GNU General Public License within your IOA for you to view, you can receive and view a copy from here <a href="http://www.gnu.org/licenses/">http://www.gnu.org/licenses/</a>>.

Under the GNU General Public License, any IOA information, guides, documentation, etc, must not require the use of any password for access and conform to open source guidelines through being made publicly available in all instances whenever applicable.

Copyright <sup>©</sup> 2021 Free Software Foundation Inc. If there is not a copy of the 2021 Free Software Foundation Inc copyright, you can receive and view a copy from here <https://fsf.org/>. Everyone is permitted to redistribute and/or make copies or this document license. Making changes to the software itself is prohibited in any and all circumstances unless you are an employed library administrator with the associated capabilities.

## **Table of Contents**

#### Prerequisites

Signing Up .....

Logging In .....

What is a SuperAdmin?.....

#### Adding and Modifying Stock

Important Terms for Device Modifica

Viewing IOA Devices.....

Adding New Devices.....

Modifying a Device .....

Deleting a Device .....

Adding New Devices.....

#### **Check Out and Returns**

Viewing the Check Out Log.....

Updating Device Status .....

Accessing Unreturned Device User

**Devices Not Returned or Damages.** 

#### Appendix

Appendix A: Index .....

Appendix B: General FAQ .....

Appendix C: Administrative FAQ .....

| <br>6 |
|-------|
| 7     |
| <br>8 |

| tion | 12 |
|------|----|
|      | 13 |
|      | 14 |
|      | 15 |
|      | 15 |
|      | 15 |

|          | 18  |
|----------|-----|
|          | 19  |
| Profiles | 20  |
|          | .21 |

| <br>22 |
|--------|
| <br>23 |
| <br>24 |

#### **Prerequisites**

The University of Artevelde created the Inventory of Artevelde (referred to as IOA), to lend technological devices and accessories to students, staff and faculty members. The application was created to make university devices more accessible to our employees. The inventory system is a technology library where you can search, reserve, and use the device you need for personal use or university-related activities.

This application allows the university to keep track and manage all the technological devices. IOA strives to make the borrowing process simple and easy to do for our staff and faculty members.

This chapter will outline all you need to know to get started using the IOA system. Subsequent chapters will assist you in making your first reservation and with all other aspects users are required to perform.

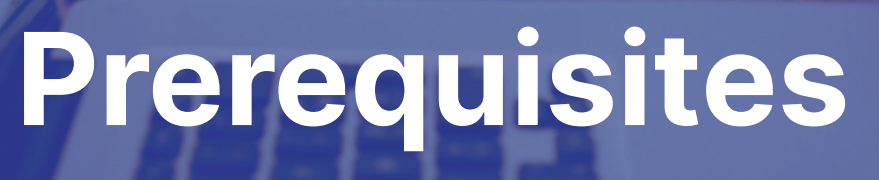

Chapter One

#### Signing Up

Creating an account with Inventory of Artevelde gives you administrative access to the university's technological devices. To sign up for an account, you need to use your employee email address from the University of Artevelde. Only IOA staff members are allowed to access the service through their associated emails. To sign up:

- Go to belgian-waffles-frontend.onrender.com/#/auth/login. 1.
- Click Don't have an account yet? 2. The Register window will pop up.
- Enter your name (first and last), your Artevelde email address, and the З. password you would like to use in the allotted feilds (see Figure 1.1).

|                | Registe  | r |
|----------------|----------|---|
| First Name     |          |   |
| Last Name      |          |   |
| E-mail Address |          |   |
| Password       |          |   |
| Student        |          | ~ |
|                | Register |   |

Figure 1.1 User Email Input

Select Employee from the dropdown menu. 4.

Click **Register** and share your account information with a library manager or another superadmin to gain access to administrative abilities.

#### Logging In

You can access the service with your email address and password from when you created the account.

To login to your administrative account:

- Navigate to your IOA software from a library device and open it. 1.
- Click the 🕒 icon at the top right of the page. 2.
- Enter your administrative login and password. 3.

Note: The password is the same one you made when creating your account for the inventory.

Click Sign in. 4. The admnistrative dashboard will now display upon successful login.

#### **6 User Guide**

#### **Prerequisites** Chapter One

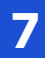

Chapter One

#### What is a SuperAdmin?

A superadmin is a library employee, usually the manager, who oversees the IOA use at Artevelde. The superadmin user can make changes to user classifications and set users account permissions with administrative capabilities.

To become an administrator, contact your library manager or another superadmin to gain permissions if not already provided to you.

#### Setting Up your Admin Team

A superadmin can only set up administgrative teams. To set up an administrative team and attach admin capabilities to different users:

Navigate to the IOA administrative dashboard. 1.

> **Note:** If you cannot access it, check with your library manager or another superadmin to ensure your capabilities have been set properly.

- Click All Users under Users. 2.
- Locate the user you wish to add administrative capabilities to. 3.
- Hover over the role column and click ... when displayed. See Figure 1.2. 4.
- 5. Locate the user(s) you wish to attach administrative abilities to.

|   | P ↑   First N | ame   Last Name | e   Email Address | Role ↑      | : |
|---|---------------|-----------------|-------------------|-------------|---|
| 1 | test          | test            | test@test.com     | Super Admin |   |
| 2 | Palma         | Schmeler        | Remington.Stark   | @hot Admin  |   |

Figure 1.2 User roles on the dashboard

- 6. to grant them the associated capabilities.
- 7. Click **Apply** in the bottom right corner to update the log.
- 8. Click **Admins** under Users to ensure the user(s) role has been changed.

**Note:** Communicate with the new admin(s) to share that their role has been updated to administrative with the associated abilities.

#### **Classifying User Types**

To classify user types when needed:

- 1. Navigate to the IOT administrative dashboard.
- 2. Click All Users under Users.
- 3. Locate the user whose role you wish to reclassify.
- 4. Click that user's role under the Role column. A popup will then display.
- 5. Select a role from the dropdown menu to classify that user as. The options for classifying non-admin users are:
  - Student
  - Lecturer
- 6. Click **Apply** to update the log.

**8 User Guide** 

#### **Prerequisites**

#### Chapter One

9

Select **Administrator** from the dropdown menu beside those user's name

# **2** Adding and **2** Modifying Stock

## Adding and Modifying Stock

Library workers with administrative capabilities can add new devices and modify existing stock. In this chapter, you will learn how to complete your duties related to the IOA and device stock. By the end of this chapter, you will:

- Understand terms related to device modification
- Access and make changes to the admin dashboard
- Add new, delete, and modify device specifications and status.

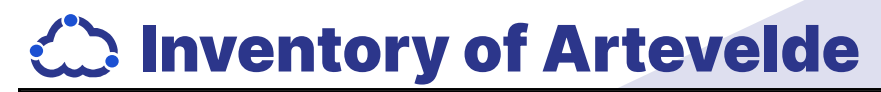

Chapter Two

## **Adding and Modifying Stock**

#### **Important Terms for Device Modification**

The following table outlines important terms for reference when adding new devices or making modifications to existing ones. Refer back here as needed, when indicated in steps for the following topics.

| Field          | Description                                                                                                    |
|----------------|----------------------------------------------------------------------------------------------------|
| Name           | The name of the device being added                                                                                                    |
| User           | Select the user who is adding or modifying a device on the IOT                                                                                                    |
| Category       | The category the device belongs to for users to target search.                                                                                                    |
| Туре           | The specific type of product the device is grouped with (i.e: MacBook)                                                                                                |
| Description    | The device description that will appear on the device page once updated.                                                                                              |
| Stock Status   | Select the "is in stock" checkbox depending on the stock<br>status you are setting for that device. Learn about this<br>topic in "Updating Device Status" on page 19. |
| Specifications | The device specificaitons that will appear on the device page once updated.                                                                                           |

 Table 2.1 Important Terms for Device Modification

#### **Viewing IOA Devices**

To view all IOA devices:

- Log in to access the administrative dashboard. 1.
- Select the status of devices you wish to view. See Figure 2.1. 2.

| If you want to view | Then u         |
|---------------------|----------------|
| All devices         | Click <b>/</b> |
| Devices in stock    | Click II       |
| Devices checked out | Click C        |

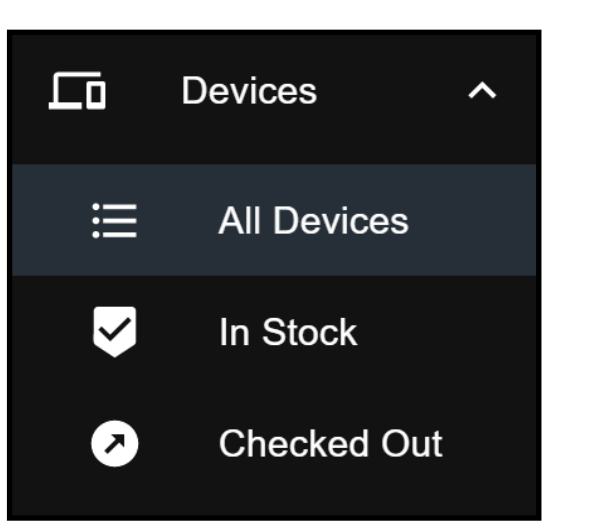

Figure 2.1 Viewing Options for Devices in Administrative Logs

**12 User Guide** 

#### Chapter Two

under Devices,

All Devices.

n Stock.

Checked Out.

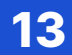

Chapter Two

#### **Adding New Devices**

To add new devices available for use on the IOT:

- Log in to access the administrative dashboard. 1.
- 2. Click All Devices under Devices.
- Click the **ADD ITEM** button in the top right corner. 3. The pop-up in Figure 2.2 will then display.

| Add Device                                                                              |
|-----------------------------------------------------------------------------------------|
| To add a new device, please fill out the form below.                                    |
| Name                                                                                    |
| User -                                                                                  |
| Category +                                                                              |
| Туре 🗸                                                                                  |
| specs                                                                                   |
| Enter specifications seperated by comma, for example: 'specification1, specification2,' |
| description                                                                             |
| Is in stock                                                                             |
| ADD DEVICE                                                                              |

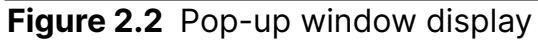

4 Enter the device information in the allotted fields in the popup.

Note: Refer to the Important Terms for Device Modification table on the previous page if needed.

Click **ADD DEVICE** to update the IOA to include this device for use.

#### Modifying a Device

To modify an already added device entry in the IOA:

- Log in to access the administrative dashboard. 1.
- 2. Click All Devices under Devices.
- Navigate to the device entry you wish to modify. 3.
- 4. The Update Device popup will display.
- 5. vice Modification" on page 12.
- Click **ADD DEVICE** to update the IOA with these modified specifics. 6.

#### **Deleting a Device**

To delete a device from the IOT:

- 1. Log in to access the administrative dashboard.
- 2. Click All Devices under Devices.
- Navigate to the device entry you wish to delete. 3.
- Click the **i** icon to delete that device. 4. The entry is then deleted.

**Note:** Ensure you are deleting the correct device. Once a device has been deleted, it will need to be added manually again.

#### Adding and Modifying Stock Chapter Two

#### **14 User Guide**

Click the *icon* under the Actions column to modify an existing device.

Modify the device's specifics based on "Table 2.1 Important Terms for De

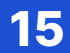

# **B** Check Out and Returns

#### **Check Out and Returns**

Administrative capabilities allow library workers to supervise and make changes to check out and returns as they happen. In this chapter, you will learn concepts related to making a return and granting a user access to their reserved device when they come in to check out. By the end of this chapter, you will be able to:

- Access and view the check out log
- Make changes to the check out log returned or damaged
- View user profiles and get in touch device on time.

Make changes to the check out log for device status and devices not

View user profiles and get in touch with users who have not returned their

**Chapter Three** 

**18 User Guide** 

#### Viewing the Check Out Log

You can view all checked-out devices through the administrator dashboard. As a superadmin or admininistrator, you can keep track of both borrowed and currently available devices in one place.

To view the device status once logged in and on the administrative dashboard:

- Click **All Devices**. If you wish to target search, proceed to step 2. 1.
- 2. Target search further if necessary:

| lf                                   | Then               |
|--------------------------------------|--------------------|
| You want to view devices in stock    | Click In Stock.    |
| You want to view checked out devices | Click Checked Out. |

#### **Updating Device Status**

Manually update devices for check out or returns on the IOA dashboard. Devices can be set as in stock or checked out.

To update devices once on the administrative dashboard:

1. Click All Devices.

> Note: Target search for in stock or available devices if needed by selecting it under All Devices.

- Navigate to the row of the device you wish to update the status of. 2.
- 3. Select the Z icon under the Actions column. The Update Device popup will display.
- Make the following change based on the status you are specifying: 4.

|  | lf                               | Then                                                                   |
|--|----------------------------------|------------------------------------------------------------------------|
|  | A device has been<br>returned    | Click the check<br>the device stat<br>in the IOA.<br>A checkmark w     |
|  | A device has been<br>checked out | Click the check<br>the device stat<br>from the IOA.<br>The box will be |

5. Click Add Device to save the new updates.

#### **Check Out and Returns Chapter Three**

kbox beside "is in stock" to update tus to back in stock and place it back

vill fill the box like this: 🔽 Is in stock.

kbox beside "is in stock" to update us to checked out and remove it

unselected like this: 🔲 Is in stock.

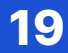

Chapter One

#### **Accessing Unreturned Device User Profiles**

Library superadmins have access to a physical sign out log all device borrowers who use use IOA devices. Ask a superadmin to access access it before continuing.

Once retreiving a copy of the sign out log from a superadmin:

- Log in to Log in to access the administrative dashboard. 1.
- Click All Users. 2.
- Determine the borrower on the sign out log, their user group, and their 3. device ID (identification) number.
- Click on the user group you wish to target search for to locate the bor 4. rower. Figure 3.1 specifies the available options.

| 2           | Users ^      |
|-------------|--------------|
| iii         | All Users    |
| G           | Super Admins |
| <b>&gt;</b> | Admins       |
|             | Students     |
| $\odot$     | Lecturers    |

**Figure 3.1** User Target Searching Options

Match the name of the borrower to their user profile and locate their email address. Communicate this information to a superadmin.

**Note:** A superadmin will take it from here. Ensure they are given the correct email addresss.

#### **Devices Not Returned or Damages**

When a user creates an account with IOA, they are agreeing to follow the Terms of Use of the software (See IOA User Guide, Terms of Use). Devices that are damaged or not returned will result to a fine in a user's account. Table 3.3 outlines the agreed upon conditions and associated fees all users are required to agree to when reserving an IOA device.

| Condition                                       |                               |
|-------------------------------------------------|-------------------------------|
| Product returned late.                          | €2/h                          |
| Lost or never returned device                   | A we<br>turne<br>An ir<br>ema |
| Damaged device (including key-<br>board issues) | Dam<br>after<br>tinue         |

Table 3.1 IOA Legally Binding Terms of Use Fees Signed and Acknowledged By All Users.

Devices that are damaged or not returned will result to a fine in a user's account. If the user has made communication with the IOA team, a superadmin or administrator can make accommodations as they see fit.

Users are responsible for lost devices and damages. The following table outlines the conditions for subsequent fees you will be held responsible for:

The administrator must manually send out an invoice through the user's IOA account email after 7 working days. If the user does not respond, IOA administrators can pass the issue to the University of Artevelde administration.

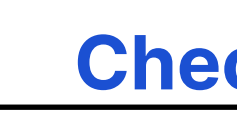

#### 20 User Guide

#### **Check Out and Returns**

#### **Chapter Three**

#### **Resulting Fees**

hr fee with a maximum of  $\in$  50 per day

eek after a device has not been reed, a device is assumed not returned. nvoice will be sent to your associated il for the device value.

age fees will be billed to your account r a 7 day maximum. Late fees will cone to roll over in this timeframe.

## **Appendix A: Index**

#### Α

accessing user profiles 20 adding a stock modifying a stock 11 adding devices 14 admin set up 8

#### С

category 12 conditions 21

#### D

damages 21 deleting a device 15 description 12

#### important terms 12

logging in 7

Μ modifying a device 15

#### Ν

name 12 no returns 21

#### S

signing up 6 specifications 12 stock status 12 superadmin 8

type 12

#### 

user 12 user types 9

#### $\mathbf{V}$

viewing check out logs 18 viewing devices 13

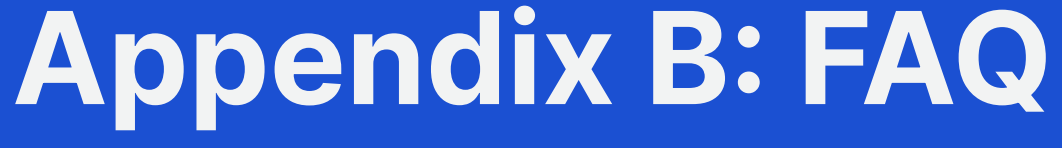

## **General FAQ**

#### What is the IOT's response to COVID-19?

To keep you and our employees safe, we are limiting the available timeslots per house to pick up reserved devices. In addition, areas with large amounts of traffic in our library where users come to pick up are cleaned hourly. Devices are isolated for 24 hours upon return to our library and are thoroughly disinfected twice prior to it's next pickup. If you have been exposed to COVID-19 or show any symptoms related, please cancel your reservation with us by phone or submit a problem form on our website.

#### Who can borrow a device?

Artevelde students and staff are allowed to borrow devices through the IOT. This includes: Artevelde lecturers, professors, teaching assistants, and both full-time and part-time students.

Students wishing to borrow a device must be in good financial standing and not owe Artevelde any outstanding fines over  $\in$  25 (do they use euros?)

#### Who is responsible for theft or damages?

The individual who reserved and picked up the device on campus is responsible for late and damaged devices. By picking up a reserved product, you are accepting our terms of use and associated supplementary fees; available here to view. (CROSSREF: page 8 of user guide section titled "Terms of Use"). These terms of use have been put in place to prevent theft and enforce the timeline you have chosen for your rental device. Fees will be charged to you through an invoice sent by email to your Artevelde email used to access the IOT and reserved your device from.

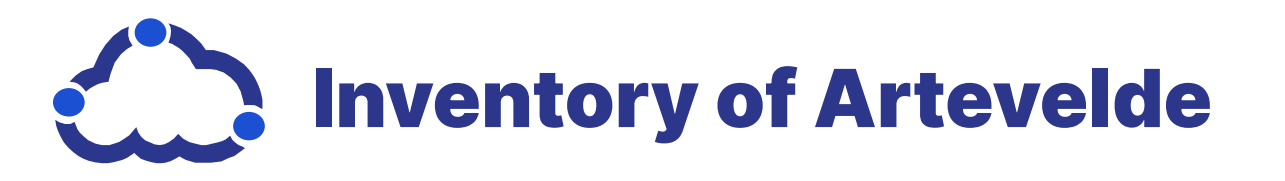

## **Appendix C: FAQ** Admin FAQ

#### What if I need help?

Reach out to other library employees who use the IOT. If they are unable to help, reach out to your library superadmin for further issues.

#### My dashboard is stuck on a previous date or time. What do I do?

Restart the device you are using and try again. If the problem persists, ensure the IOT is up to date. If it is, reach out to your superadmin (library manager) and bring the issue to their attention.

#### Why is my administrative login showing me an error? It worked yesterday.

You may need to update the IOT. This is common when the IOT has been updated. Devices that use the IOT are set up to update automatically. Due to connectivity issues, the update may need to be done manually. Bring this to the attention of your library manager to get it resolved.

#### A device has not been returned. What do I do?

Create a new entry on the library's late devices spreadsheet. Your library manager will have access to a master copy. Inform your library manager via email to get the device added to this spreadsheet.

#### A device is now 7 days late and is assumed stolen. What do I do?

Access the user profile of the individual who reserved and picked up the product for use to view their phone number. Use the library phone to give them a call. Leave them a message if they do not pick up.